## "灯塔-党建在线"党的十九大精神学习竞赛活动参赛指南

## 一、"灯塔-党建在线"门户网站参与竞赛

1. 打开"灯塔-党建在线"门户网站(www.dtdjzx.gov.cn),在网站首页,点 击专栏,进入党的十九大精神学习竞赛。

| <b>ジー・<br/>灯塔-党建在线 齊晉宪</b> 権                                                                                                    |              |               |  |                                  |                                       |
|----------------------------------------------------------------------------------------------------|--------------|---------------|--|----------------------------------|---------------------------------------|
| 设为首页 2017年12月15日 星期五                                                                                                    | 站内搜索:        | 搜索 1 个人专区     |  |                                  |                                       |
| 党的十九大精神学习竞赛                                                                                                    |              |               |  |                                  |                                       |
| (回)     (回)     (回)     (回)     (回)     (回)     (回)     (回)     (回)     (回)     (回)     (回)     (回)     (回)     (回)     (回)     (回)     (I)     (I)     (I) </th <th>人才工作     党风度</th> <th>政建设 网上调查与互动交流</th> | 人才工作     党风度 | 政建设 网上调查与互动交流 |  |                                  |                                       |
| <b>习近平: 深入学习贯彻党的十九大精神 全力推进新时代练兵备…</b><br>中共中央总书记、国家主席、中央军委主席习近平13日到属71集团军限集,他摆阔,全军要认真学习强彻党的十九大精神                                                                                                    |              |               |  |                                  |                                       |
| 省部级干部学习贯彻习货平新时代由限结色社会主义思想和党的十九大都                                                                                                    | <b>封</b> 政要闻 | 党建动态 热点关注     |  |                                  |                                       |
| 日本本「业子功大的小化一时的111日的2014上入位必证人加了小化估计时加加<br>- 习近于:深入学习是常觉的十九大精神 紧机的时…<br>- 《党政机关办公用房管理办法》公布<br>- 《党政机关公务用车管理办法》公布                                                                                                    |              |               |  |                                  |                                       |
|                                                                                                    |              |               |  | 全国组织部长学习                         | 意彻觉的十九大精神专题研讨班                        |
|                                                                                                    |              |               |  | · 主自22002 1073335<br>· 刘家义主持召开系列 | ₩₩₩₩₩₩₩₩₩₩₩₩₩₩₩₩₩₩₩₩₩₩₩₩₩₩₩₩₩₩₩₩₩₩₩₩₩ |

 正式竞赛答题开始前,在线了解竞赛规则,学习党的十九大报告和党章,提 前熟悉题库,进行模拟答题。

正式竞赛答题开始后,在"灯塔-党建在线"实名注册的党员,登录平台后参与竞赛答题;入党积极分子和群众通过输入手机号码,参与竞赛答题。

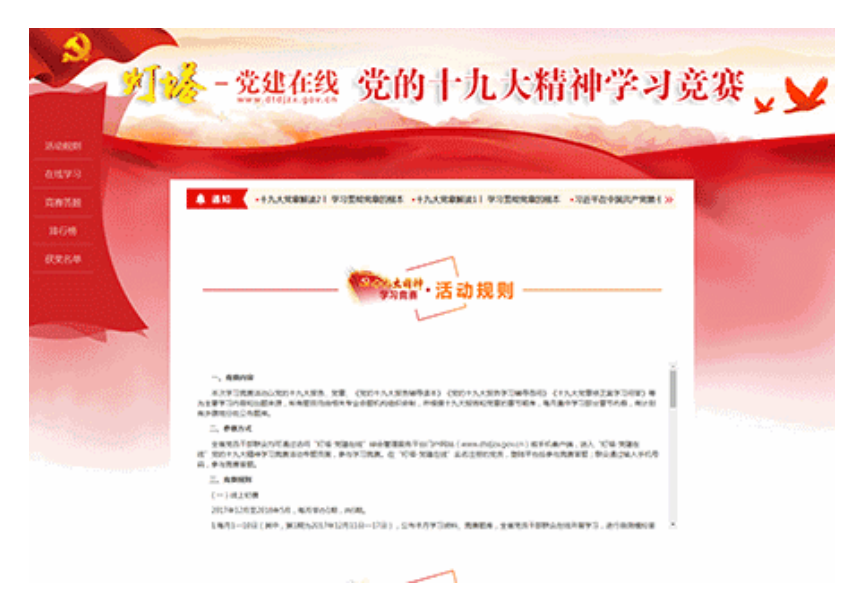

## 二、"灯塔-党建在线" APP 客户端参与竞赛

1. 下载安装"灯塔-党建在线" APP 客户端

2. 打开"灯塔-党建在线" APP 客户端,在首页点击"学习竞赛",进入学习

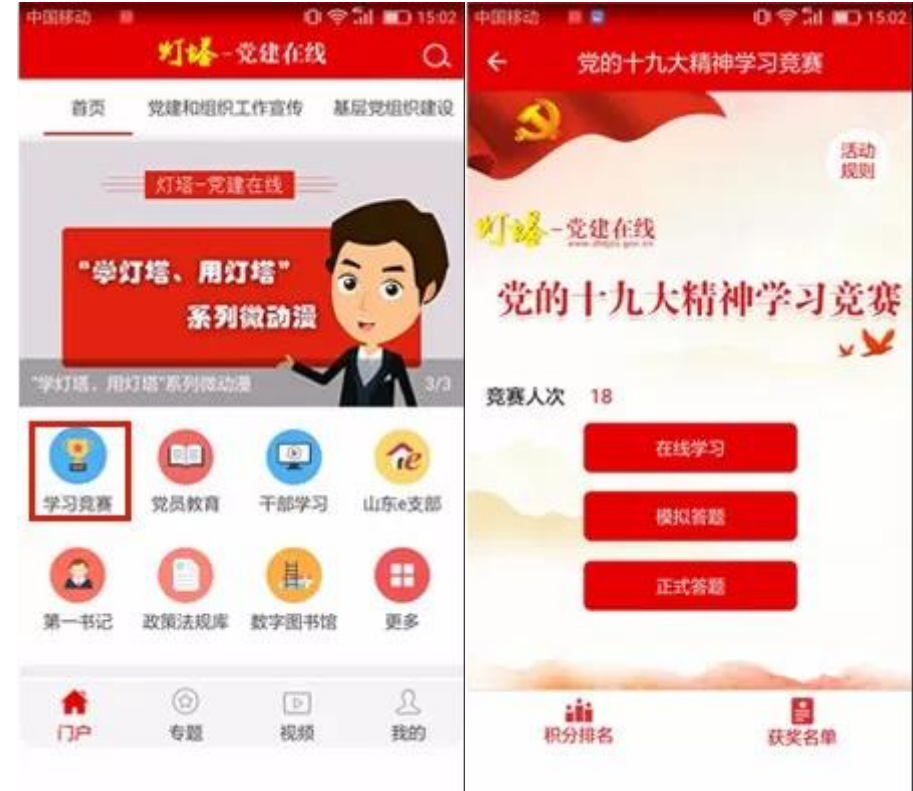

竞赛页面。

正式答题开始前,在线了解竞赛规则,学习党的十九大报告和党章,提前熟
悉题库,进行模拟答题。

4. 正式竞赛答题开始后,在灯塔平台实名注册的党员,登录平台后参与竞赛答题;群众通过输入手机号码,参与竞赛答题。

2017年12月学习竞赛活动将以党的十九大报告前四部分和党章的总纲部分为主要学习内容,命制200道题目。